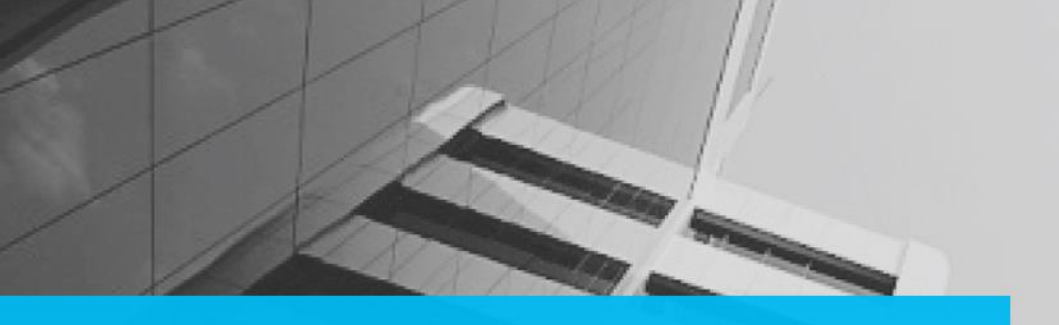

**DIGITAL CONTENT SAMPLE** 

**Quick Reference Guide** 

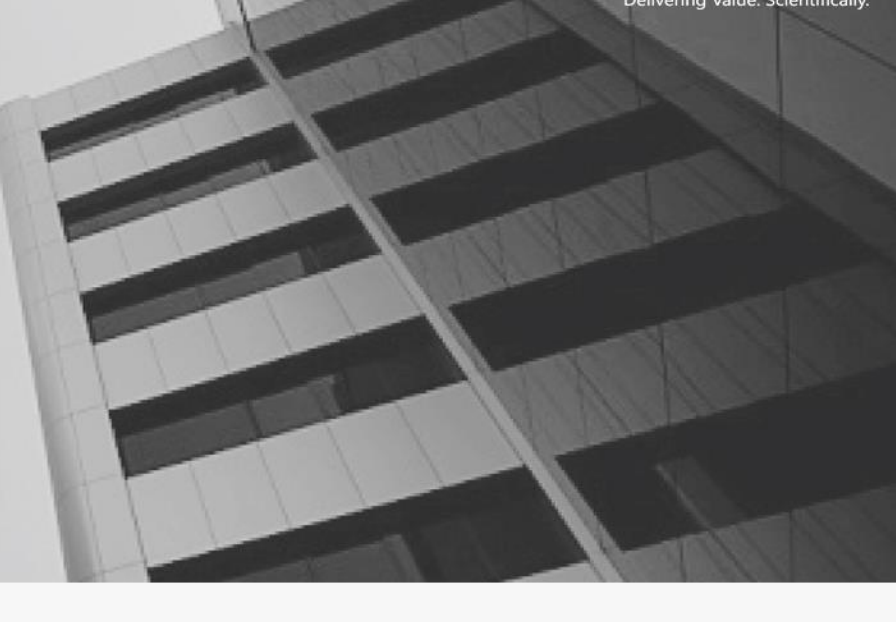

This quick reference guide was created for PT Portal application users.

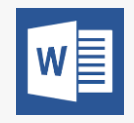

We used Microsoft Word as the authoring tool, to create and publish this guide in PDF format.

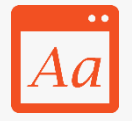

We adhered to the Microsoft Manual of Style for Technical Publications (MSTP) standard for creating and reviewing content.

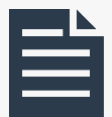

This quick reference guide provides brief information about the PT Portal application.

# Quick Reference Guide

### How to add

 New Client: On the Client & Schedule tab, click Client Management, and then click Add New Client. OR

On the **Dashboard**, in the navigation pane, click **Add Clients**.

- Workout Schedule: On the Workout Manager tab, click Workout Schedule. Select the client name, and then click Show Schedule. In the Manage Workout Schedule section, in the Schedule column, click Add.
- Exercise: On the Workout Manager tab, click Configure Exercises. On the Custom Exercise Library screen, click Add New Exercise.
- New Goal Period: On the Goal & Assessment tab, click Start New Goal Period.

### How to view

- Recommended Products: On the Dashboard tab, in the navigation pane, click Visit My eShop.
- All Other Products: On the Dashboard tab, in the navigation pane, click Visit My eShop.
- Reports: On the Reports tab, click Trainer's Products Sale Report or Trainer's Licences Report.
- Calendar: On the Dashboard tab, in the Schedule section click View Calendar.
- Current Progress: On the Goal & Assessment tab, click View Current Progress.
- My Schedule: On the Dashboard tab, in the Schedule section, click View Calendar. OR On the Client & Schedule tab, click Manage My Schedule.
- Comments to Me: On the Dashboard tab, in the Fitness Log section, click the Me tab.
- Comments to My Clients: On the Dashboard tab, in the Fitness Log section, click the My Clients tab.
- All My Clients: On the Dashboard tab, in the My Clients section, click View All Clients. OR

On the **Client & Schedule** tab, click **Client Management**. In the **Client Profile** column, click **View**.

• News Feed: On the Dashboard tab, in the navigation pane, view the News Feed.

# Browser Compatibility and Resolution:

The PT Portal application is

best viewed in **Explorer 9** with the preferred resolution of 1024\*768.

# Help:

The **Preserve Preserve Preserv** 

# Support:

# The 🗘 Support 🔹 link is

available from any screen on the PT Portal application. The **Support** link enables you to view and access the FAQs, Quick Reference Guide, User Guide, Video Tutorials, and Help.

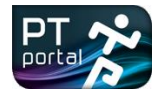

# Quick Reference Guide

## How to record

- Workout Activity: On the Workout Manager tab, click Record Workout Activity.
- Freestyle Workout: On the Workout Manager tab, click Freestyle Workout.
- Record Workout Schedule: Click Activity.

### How to manage

- Testimonials: On the Dashboard tab, in the Testimonials section, click Manage Testimonial.
- Schedule: On the Dashboard tab, in the navigation pane, click Manage Schedule. OR On the Client & Schedule tab, click Manage My Schedule.
- Goals: On the Dashboard tab, in the navigation pane, click Manage Goals. OR
  On the Goals & Assessment tab, click Start New Goal Period.
- Workout: On the Dashboard tab, in the navigation pane, click Manage Workout. OR On the Workout Manager tab, click Create New Workout.
- Store: On the Dashboard tab, in the navigation pane, click Manage Stores.
- Exercise Library: On the Workout Manager tab, click Configure Exercises.
- Client: On the Client & Schedule tab, click Client Management.

#### How to create

- Workout: On the Workout Manager tab, click Create New Workout.
- Calendar Appointment Slot/Event: On the Client & Schedule tab, click Manage My Schedule, and then click Manage Calendar.
  How to close
- Current Goal Period: On the Goals & Assessment tab, click Close Current Goal Period. Select the client name, and then click Close Goal Period.

#### How to buy

• Licences: On the Dashboard tab, in the navigation pane, click Buy Licences.

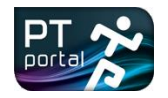